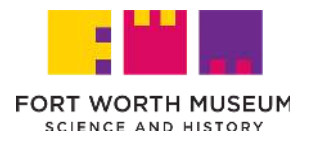

## Add Your Digital Membership Card to Your Phone

 In your mobile app store, search for and download the "eMembership Card" app. Download from the Apple App Store <u>HERE</u>. Download from the Google Play Store <u>HERE</u>.

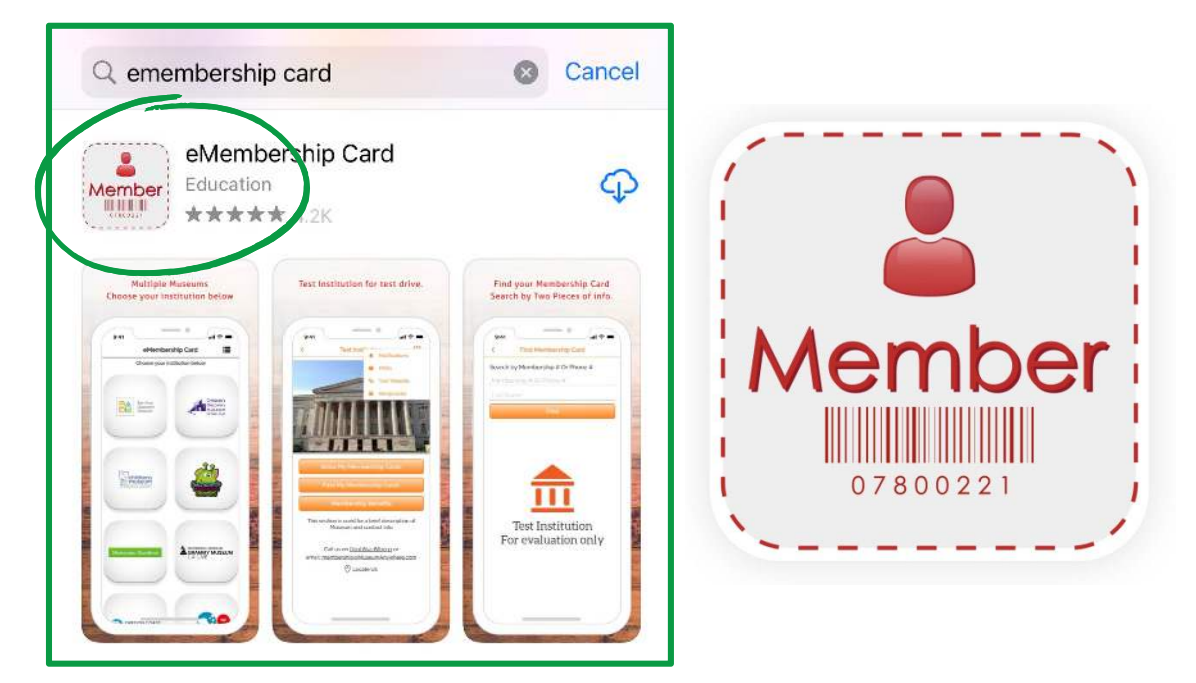

2. Open the app. Tap the magnifying glass in the top right corner and search for "Fort Worth Museum of Science and History."

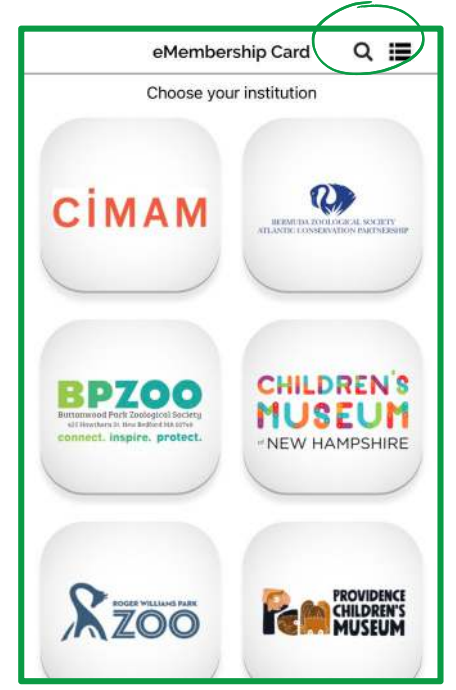

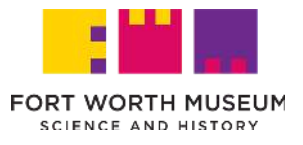

3. Click on the Fort Worth Museum of Science and History icon.

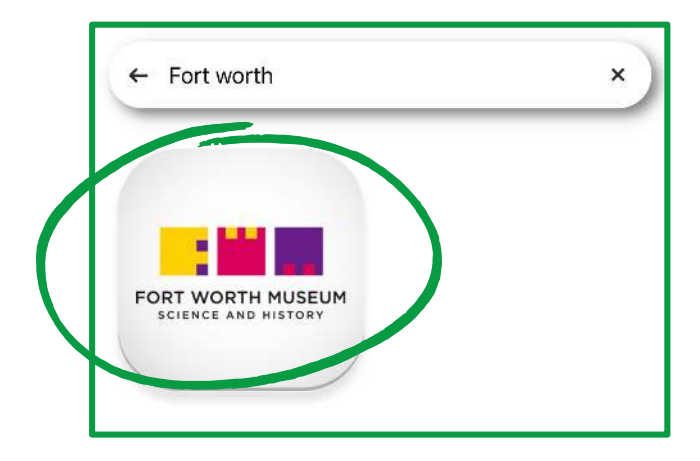

4. Click "Find My Membership Cards," then enter your Member Number and Last Name to locate your card. You can then add these cards to your smartphone wallet app or access it directly through the eMembership Card app.

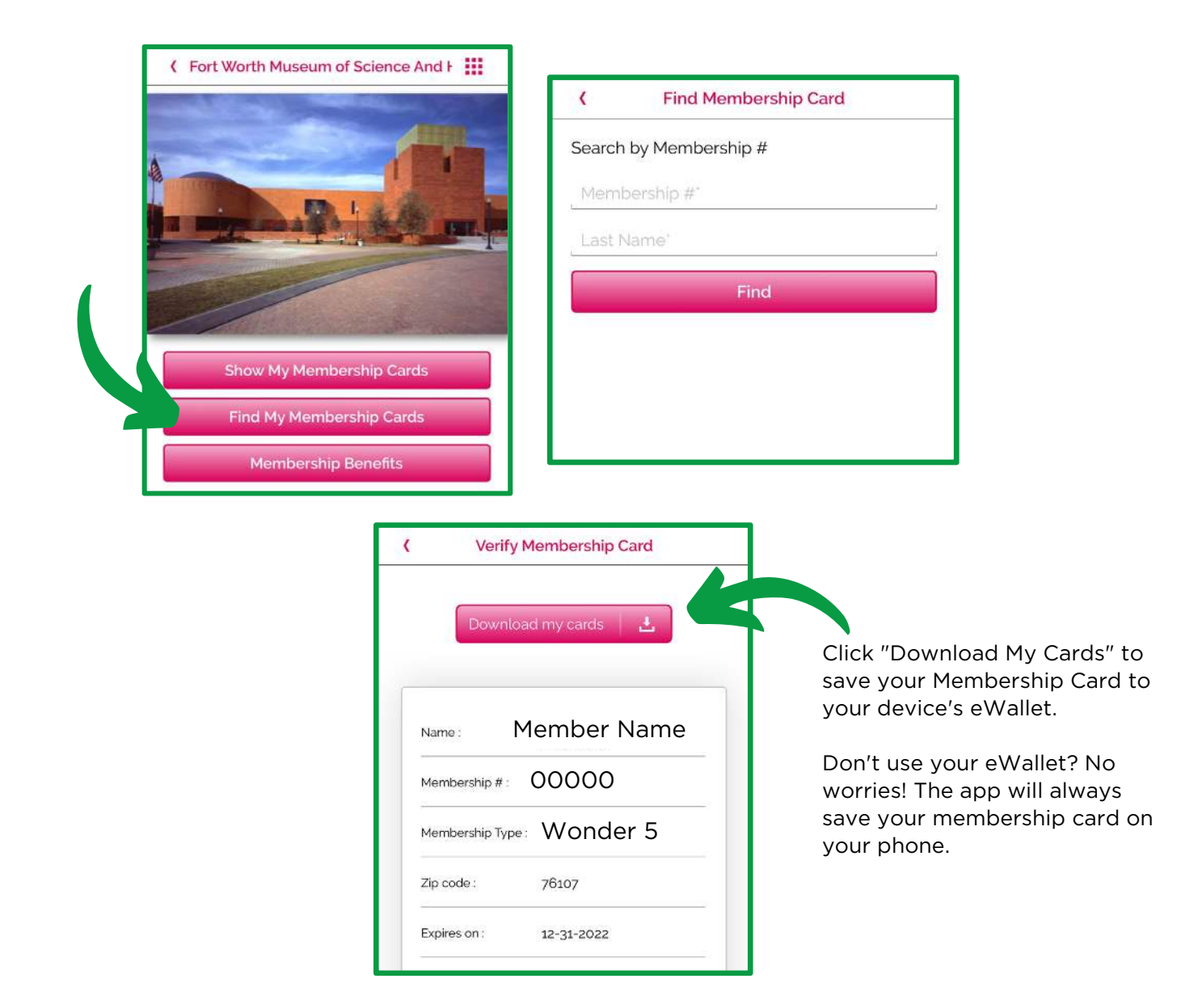

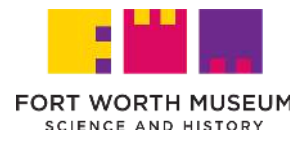

5. When you arrive at Fort Worth Museum of Science and History, open the eMembership Card app and click "Show My Cards" or show the card in your smartphone wallet. Your Membership card will pop up on the screen with the barcode. Present both your digital card and your photo ID for admission!

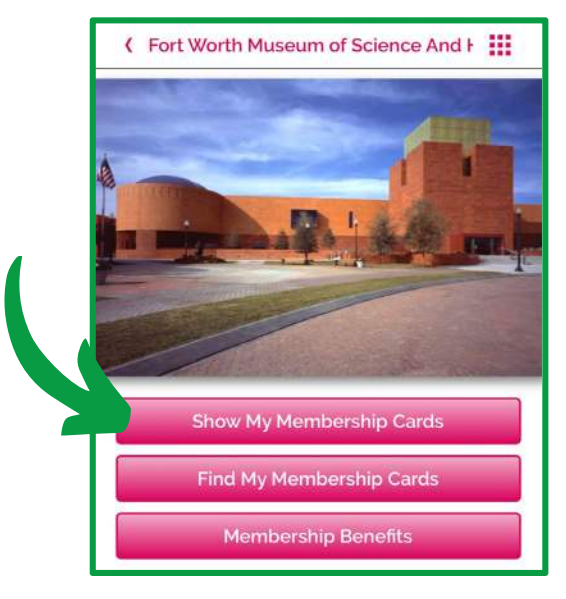

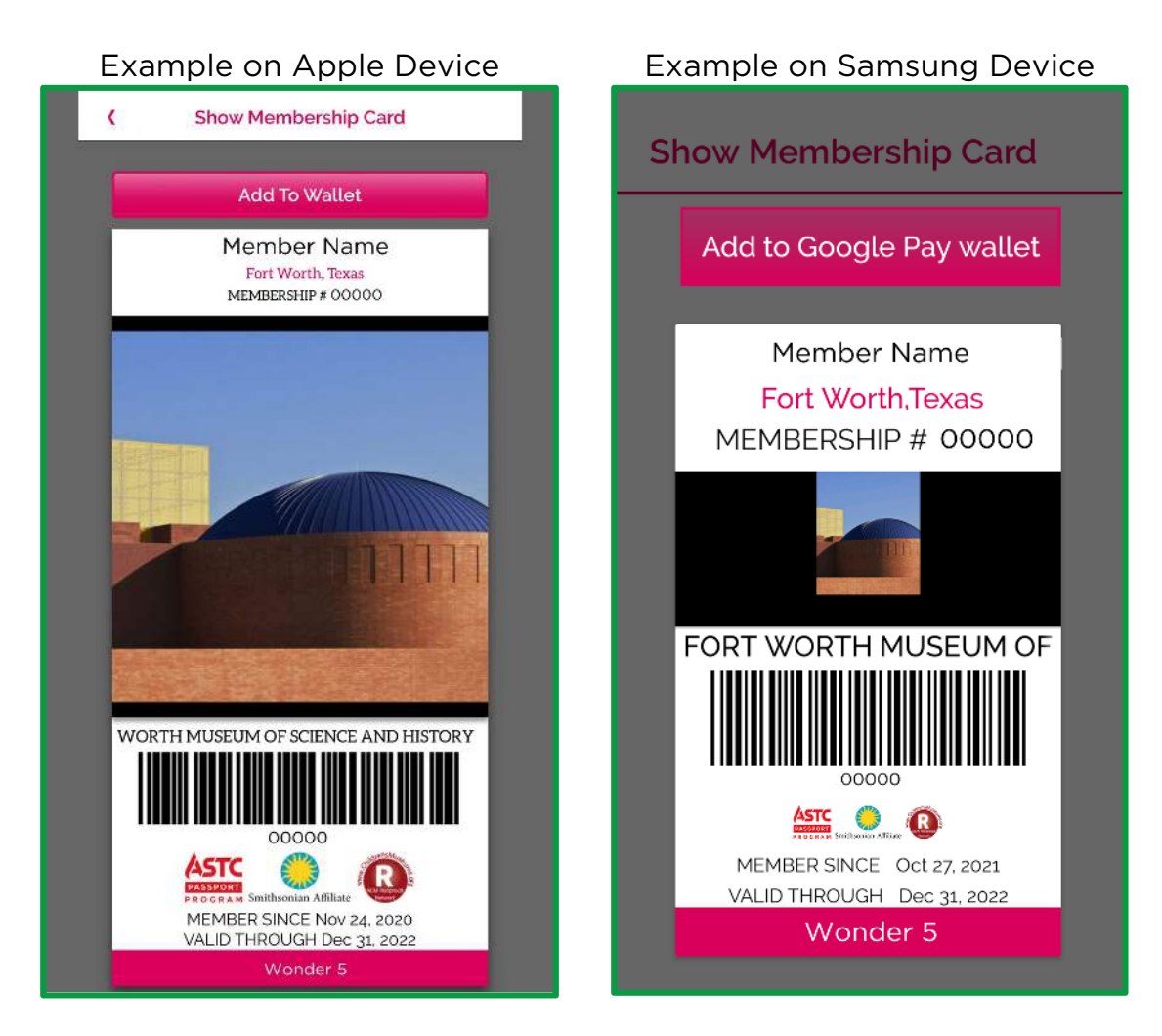